# **Downloading Application Packages**

**Note:** Before completing a grant application, you must have the PureEdge Viewer installed on your computer.

You should also already have performed a search and have the Funding Opportunity Number or the CFDA No. available.

#### Instructions for Downloading Application Packages

Follow the steps below to download application packages.

1. After all necessary steps are completed, click the **Apply for Grants** tab at the top of any screen within Grants.gov. This will take you to the **Apply for Grants** screen.

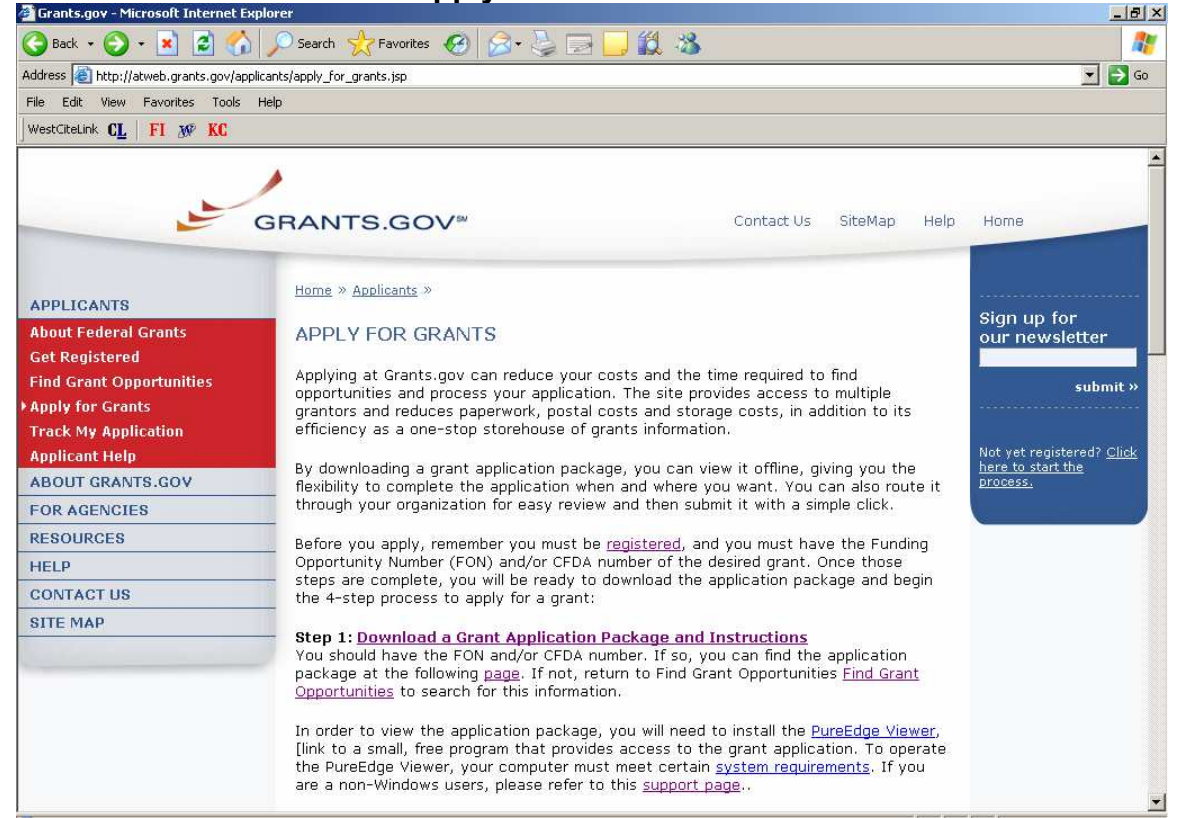

# Apply for Grants screen

2. Click the **Download Application Package** link on your screen. This will take you to the **Download Application Package** screen.

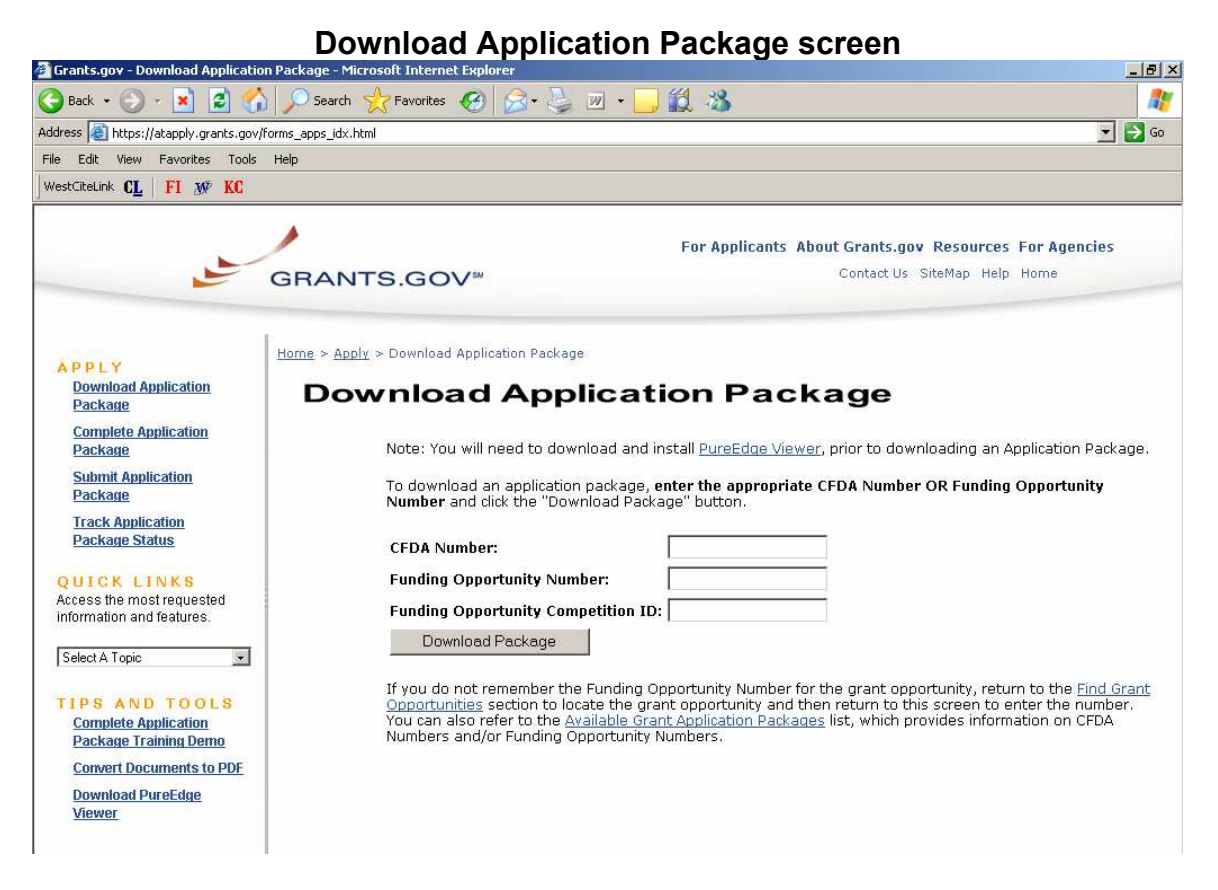

 Enter the CFDA number of the agency which is offering the opportunity for which you want to apply in the CFDA Number field.
 OR

Enter the Funding Opportunity Number of the opportunity for which you wanted to apply in the Funding Opportunity Number field. If you do not know the Funding Opportunity Number or CFDA Number for the grant for which you want to apply, you will need to search for the grant opportunity following the steps in Searching Grant Synopses. You must complete at least one of these fields to download an application.

 Click the Download Package button to download the application package. This will take you to the Selected Grant Applications for Download screen.

#### Selected Grant Applications for Download screen

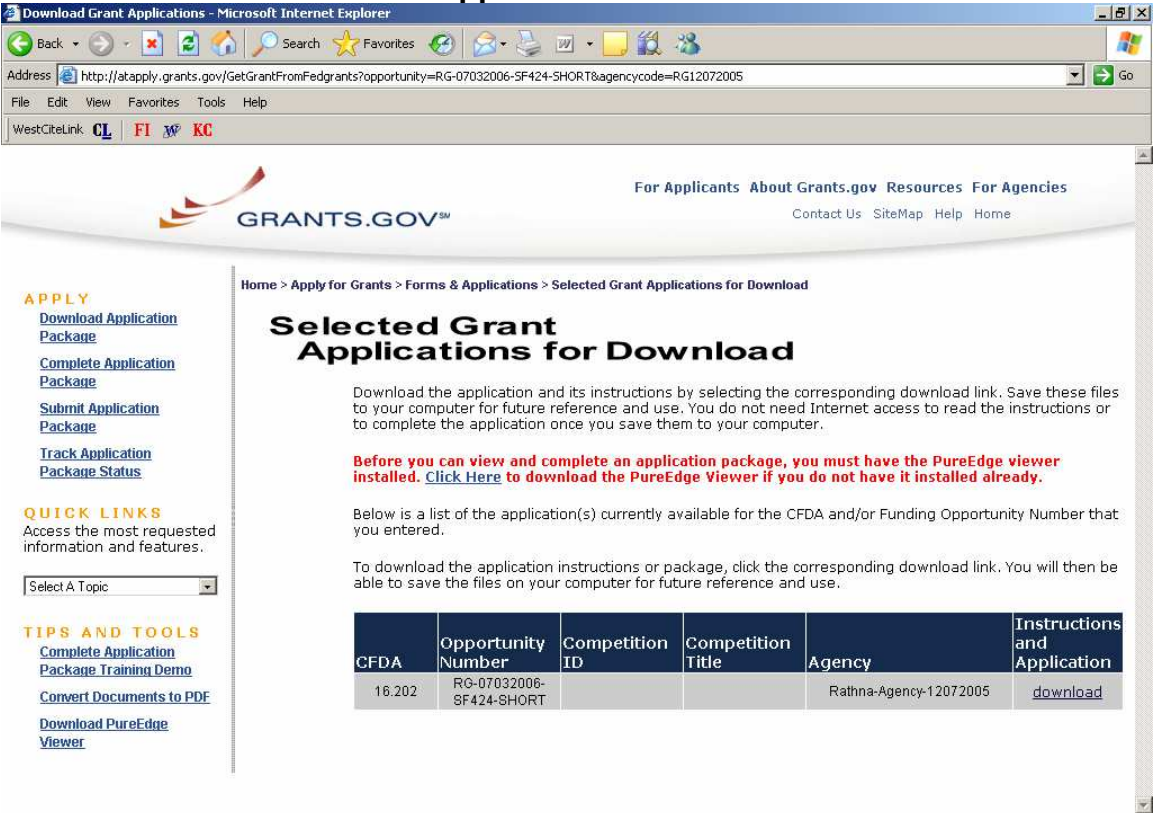

- 5. To download an application package and its instructions, click the corresponding download link. Be sure to download both.
- 6. When you download an application package, you will first be taken to the **Download Opportunity Application Package** screen. From this screen, confirm that you are downloading the correct application for the grant you'd like to apply to.

### Download Opportunity Application Package screen

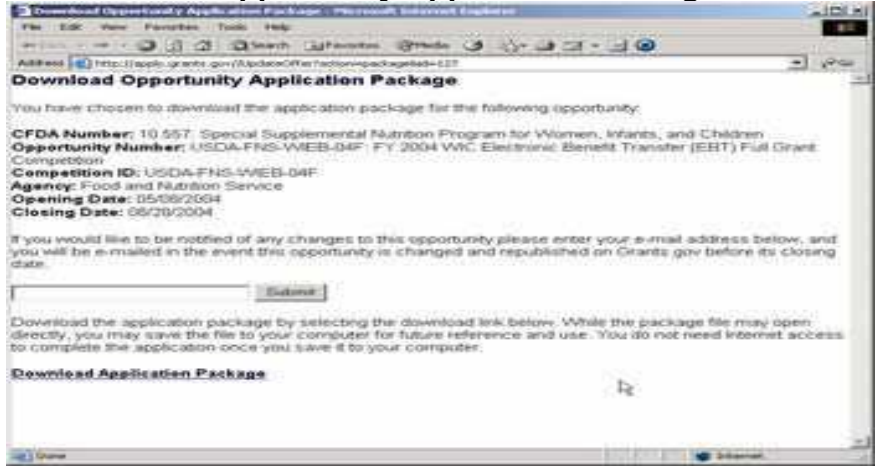

 If you would like to be notified of any changes to this opportunity, enter your email address in the field and then click the **Submit** button. If you choose not to enter your email address and the application package is deleted or modified, upon submitting the application package to Grants.gov, you may receive a rejection notice.

8. Click the **Download Application Package** link. The application package will open in the PureEdge Viewer.

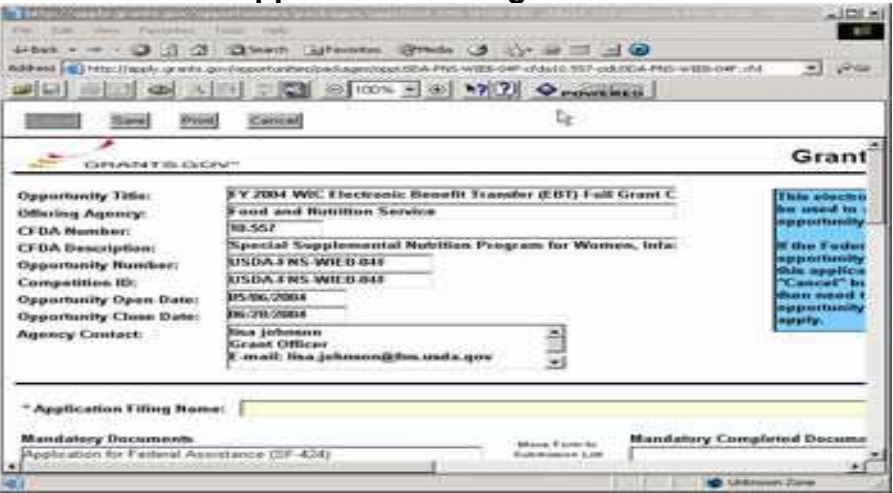

**Application Package screen** 

- 9. Click the Save button to save the application to your computer.
- 10. A warning message appears informing you that one or more of the items in this form contain an invalid value and asks if you want to proceed anyway. Click **Yes**. This will open the **Save Form** window.

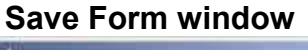

| AVE FORM: S | pecify Filename |   |     |      | ? |
|-------------|-----------------|---|-----|------|---|
| Save in: 🔂  | My Documents    | • | ÷ 🗈 | •    |   |
| My eBooks   |                 |   |     |      | - |
| My Picture  | s               |   |     |      |   |
| SnagIt Cal  | talog           |   |     |      |   |
|             |                 |   |     |      |   |
|             |                 |   |     |      |   |
| Ja nama     | r               |   |     | Caur |   |
| ne manie.   | J               |   |     | Save |   |
|             |                 |   |     |      | 5 |

- 11. Browse to the location you will save the application on your computer.
- 12. Enter the name the application will be saved as in the **File Name** field.

13. Click the **Save** button. The application will save to your computer. You will not need to be online to complete the application.

# **Completing Application Packages**

### Instructions for Completing Application Packages

Follow the steps below to complete an application package using Grants.gov.

1. As the application downloads, it will automatically open in PureEdge Viewer. Save the application to your computer. Once the application is saved, you do not need to be online to complete the application.

**NOTE:** The format for the file name should be the PI's last name, sponsor, and PON. This will allow RA&F staff to manage all applications appropriately. **Sample Application Package** 

| C lateral lateral late                                                                                                    |                                                                                                    |                                 | E.B.                                                                                                    |
|----------------------------------------------------------------------------------------------------|----------------------------------------------------------------------------------------------------|---------------------------------|----------------------------------------------------------------------------------------------------|
| 2 10 10 10 A                                                                                                    |                                                                                                    | · Promes                        |                                                                                                    |
| Simul Simi Par                                                                                                    | d canad                                                                                                    |                                 |                                                                                                    |
| - GRANTERS                                                                                                    | 240                                                                                                    |                                 | Grant Application Package                                                                                                    |
| Opportunity Title:<br>Othering Apricup<br>(F2A Number)<br>(F3A Number)<br>(F3A Num | M1<br>Training Day 1<br>27.200<br>Kenepitences<br>TD1A<br>Kenepitences<br>TD1A<br>Kenepitences<br>Kenepitences<br>Kenepiten | n.com                           | The electronic grants application is intended to<br>be used to apply for the better referenced funding<br>applications,<br>If the is not the correct funding approximity,<br>and the application, devices which funding<br>approximity yers are interested to, and devected<br>the appropriate application prockage. |
| Required documents the<br>turn, highlight is and ch<br>Please tools that require                                                                                                    | t you must fully complete before you o<br>to the Open Fores builton. More details<br>d fields, are designated with an asteria                                                                                                    | an askait Ma<br>d Instructions  | application are listed in the Regulard Decements box. To open a<br>are provided below the fiel of decements.                                                                                                    |
| Apply also filling Harra                                                                                                    | Framing Day 1                                                                                                    |                                 |                                                                                                    |
| The Open Jacob Ballion<br>reflect and move the co<br>Mandatory Decaments                                                                                                    | will open the individual Fores. However, opened from to the appropriate "Con-                                                                                                    | wart, to compto<br>planed Decom | te and submit this Grant Application Package, you must<br>tets for Saloubaius" List.<br>Mandatory Completed Decements for Saloubaine                                                                                                    |
|                                                                                                    |                                                                                                    | Married Trans. In.              | Program to the fact of the construction Programs (27-404)<br>Response for Mark Construction Programs (27-404)<br>Budget to the fact of the Annual Association (27-40)<br>Applications for Paylow (27-40)                                                                                                    |
|                                                                                                    |                                                                                                    | and whether the                 |                                                                                                    |

2. Verify that the pre-entered information is for the grant opportunity for which you want to apply. If the Federal funding opportunity listed is not the opportunity for which you want to apply, close this application package by clicking the **Cancel** button at the top of the screen. You will then need to locate the correct Federal funding opportunity, download its application and then apply. If the Federal funding opportunity listed is the opportunity for which you want to apply, complete the application in its entirety before submitting it.

Applications can be completed in their entirety offline; however, RA&F will need to login to the Grants.gov website during the submission process. The **Submit** button at the top of the screen will not be functional until the application is properly completed and saved.

If you have any application specific questions, contact the offering agency directly using the contact information provided on the application's cover page.

## Forms

Forms, such as SF-424, are predefined and will require you to enter information into fields. If the SF-424 is in the package, you must complete the SF-424 first. SF-424 will automatically complete additional fields on other forms with the information you entered. Follow the steps below to complete forms contained within an application package.

1. To open a form in the **Mandatory** or **Optional Documents** box, simply click on the form name to select it and click the **Open Form** button which appears below the appropriate box. When you have completed a form, you will need to move it to the appropriate **Completed Documents for Submission** box. **Sample Application Form** 

| Image: Image: | 10 N |
|----------------------------------------------------------------------------------------------------|------|
| Save       Print       Cancel       Check Package for Errors         Opportunity Title:       Neurotechnology Research, Development, and Enhanceme       This electronic grants application is intended to be used to apply for the specific Federal funding opportunity referenced here.         OFDA Number:       CFDA Number:       If the Federal funding opportunity listed is not the opportunity referenced here.         Opportunity Number:       PA-06-278       If the Federal funding opportunity listed is not the opportunity on protunity on the "Cancel" built on package by clicking on the "Cancel"                                                                                                    | 10 S |
| Opportunity Title:         Neurotechnology Research, Development, and Enhanceme         This electronic grants application is intended to be used to apply for the specific Federal funding opportunity referenced here.           Offering Agency:         National Institutes of Health         This electronic grants application is intended to be used to apply for the specific Federal funding opportunity referenced here.           CFDA Number:         CFDA Description:         If the Federal funding opportunity listed is not the opportunity Number:           Opportunity Number:         PA-06-278         opportunity on the "Cancel" built on package by clicking on the "Cancel" built on at the ton of this specifies.                                                                                                    |      |
| Opportunity Title:         Neurotechnology Research, Development, and Enhanceme           Offering Agency:         National Institutes of Health           CFDA Number:         used to apply for the specific Federal funding opportunity referenced here.           CFDA Description:         If the Federal funding opportunity listed is not the opportunity number:           Opportunity Number:         PA-06-278           Competition ID:         VERSION-2-FORMS                                                                                                    | in.  |
| Opportunity Open Date: 07/18:2006<br>Opportunity Close Date: 07:02/2009<br>Agency Contact: Grants Info<br>TTY 301 451 088                                                                                                    |      |
| This opportunity is only open to organizations, applicants who are submitting grant applications on behalf of a company, state, local or tribal government, academia, or other type of organization.  * Application Filing Name: Mandatory Documents Mandatory Documents Mandatory Documents for Submission  Research & Related Project/Performance Site Location(s) Research & Related Project/Performance Site Location(s) PHS 398 Cover Page Supplement PHS 398 Checklist                                                                                                    |      |
| Optional Documents         Move Ferm to<br>Submittation Luit         Optional Completed Documents for Submission           PHS 393 Order Letter File<br>PHS 393 Modular Budget<br>Research & Related Budget<br>R&R Subaward Budget Attachment(s) Form         Move Ferm to<br>Submission         Optional Completed Documents for Submission                                                                                                    |      |
| Open Form Open Form                                                                                                    |      |

2. When you open a required form, all required fields are noted by an \* and sometimes (depending on your computer settings) highlighted in yellow.

3. Optional fields and completed fields are displayed in white.

4. You can click any field to enter the necessary information.

5. You can also use the **TAB** button on your keyboard to move from field to field.

6. If you enter invalid or incomplete information in a field, you will receive an error message upon leaving the field.

7. To exit a form, click the **Close** button at the top of the screen. Then click the **Save** button to save your application.

8. When you click on the save button, if you haven't completed all fields on the forms your will get this message "One or more of the items in the form contain an invalid value. Do you want to continue?" You can still save the form and go back later to complete the missing items.

#### Documents

In addition to forms, application packages may also require that you submit specific documentation, such as a program background statement. Follow the steps below to submit documentation for an application package.

1. To open a form that requires you to attach a document, simply click on the form name to select it and then click the **Open Form** button which appears below the appropriate box.

2. Once the form is open, you can attach documents from your computer to the form. Depending on the form, you may be able to attach a PDF, Text Document, Word Document or other type of documents. After completing a form, move it to the appropriate **Completed Documents for Submission** box.

| 🕻 RR_OtherProjectInfo                                                                                                    | - 6 🛛 |
|----------------------------------------------------------------------------------------------------|-------|
|                                                                                                    |       |
| Close Form Print Page About                                                                                                    |       |
| 2. * Are Vertebrate Animals Used? 💭 Yes 🛛 💭 No                                                                                                    | ^     |
| 2.a. If YES to Vertebrate Animals                                                                                                    |       |
| Is the IACUC review Pending? 🐒 Yes 🐒 No                                                                                                    |       |
| IACUC Approval Date: 1/                                                                                                    |       |
| Animal Welfare Assurance Number                                                                                                    |       |
| 3. * Is proprietary/privileged information included in the application? 🜙 Yes 📿 No                                                                                                    |       |
| 4.a.* Does this project have an actual or potential impact on the environment? 🔾 Yes 📿 No                                                                                                    |       |
| 4.b. If yes, please explain:                                                                                                    |       |
| 4.c. If this project has an actual or potential impact on the environment, has an exemption been authorized or an environmental assessment (EA) or environmental impact statement (EIS) been performed? gy Yes gy No |       |
| 4.d. If yes, please explain                                                                                                    | T     |
| 5.a. * Does this project involve activities outside the U.S. or partnership with International Collaborators? 😗 Yes 🛛 🔅 No                                                                                           |       |
| 5.b. If yes, identify countries:                                                                                                    |       |
| 5.c. Optional Explanation:                                                                                                    |       |
| 6. * Project Summary/Abstract Add Attachment Dilate Attachment View Attachment                                                                                                    |       |
| 7. * Project Narrative Add Attachment DilatorAttachment Minor Attachment                                                                                                    |       |
| 8. Bibliography & References Cited Add Attachment Deleta Attachment View Attachment                                                                                                    |       |
| 9. Facilities & Other Resources Add Attachment Displa Attachment Mice Attachment                                                                                                    |       |
| 10. Equipment Add Attachment Delete Attachment View Attachment                                                                                                    |       |
| 11. Other Attachments Add Attachments Delete Attachments View Attachments                                                                                                    |       |
|                                                                                                    |       |
| OMB Number: 4040-0001                                                                                                    |       |
| Expiration Date: 04/30/2008                                                                                                    | ~     |
|                                                                                                    |       |
|                                                                                                    |       |

#### **Sample Application Document**

# Attaching a Document

Follow the steps below to attach a document to a form.

1. To upload a document, simply click the **Add Attachment** button.

2. A **Browse** window opens allowing you to select the document on your computer you would like to upload.

**Browse window** 

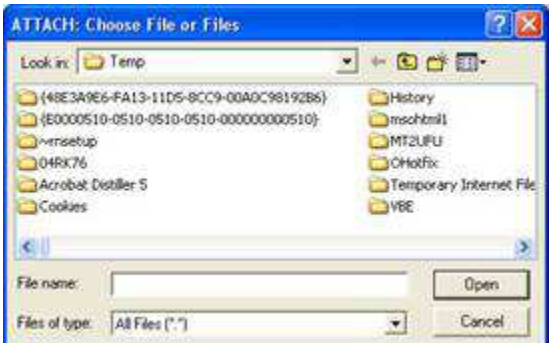

3. Once you have selected the document you would like to attach, click the **Open** button. You will return to the form.

4. Repeat this process until you have attached all of the necessary documents.

5. The name of the file will be displayed in the box next to Attachment.

# **Deleting a Document**

Follow the steps below to delete a document that you have uploaded to the form.

1. Open the form and click the **Delete Attachment** button.

2. The **Remove Attachment** window will appear. Click "**Yes**" to delete or "**No**" to return back to the form. The file name will be removed from the display box on the form.

#### **Viewing a Document**

Follow the steps below to view a document that you have uploaded to the form.

- 1. Open the form and click the View Attachment button.
- 2. The document will open in a separate window for you to view...

# **Saving Your Application**

Follow the step below to save your application.

1. To save your application, click the **Save** button at the top of your screen.

#### **Printing Your Application**

Follow the step below to print your application.

1. To print your application, click the **Print** button at the top of your screen.

# **Finalizing Your Application**

Follow the steps below to finalize your application.

1. You can save your application at any time by clicking the **Save** button at the top of your screen.

2. Once you have properly completed and saved the application, the **Submit** button will become active and you will be able to submit your application to Grants.gov. **NOTE: Only Authorized Organizational Representatives (your RA&F Grant Administrator) are allowed to submit proposals.**